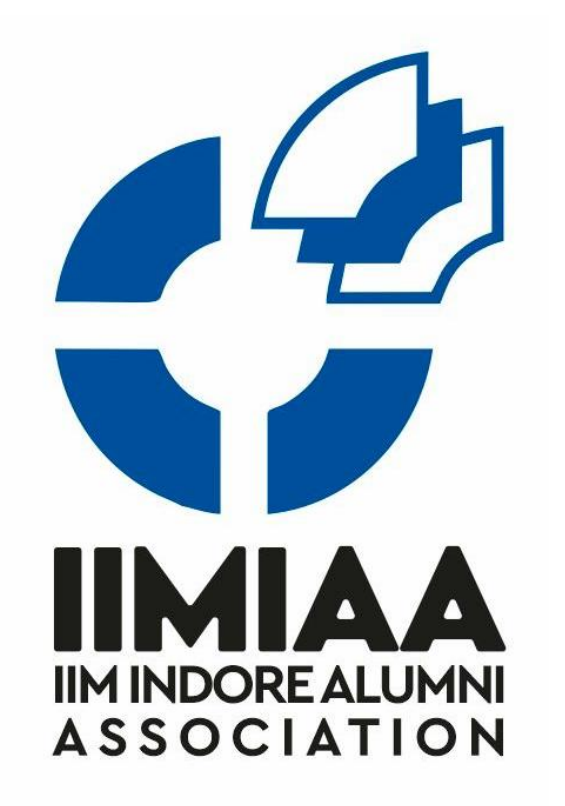

### STEP-BY-STEP GUIDE FOR PAYING MEMBERSHIP FEES AND CONTRIBUTIONS

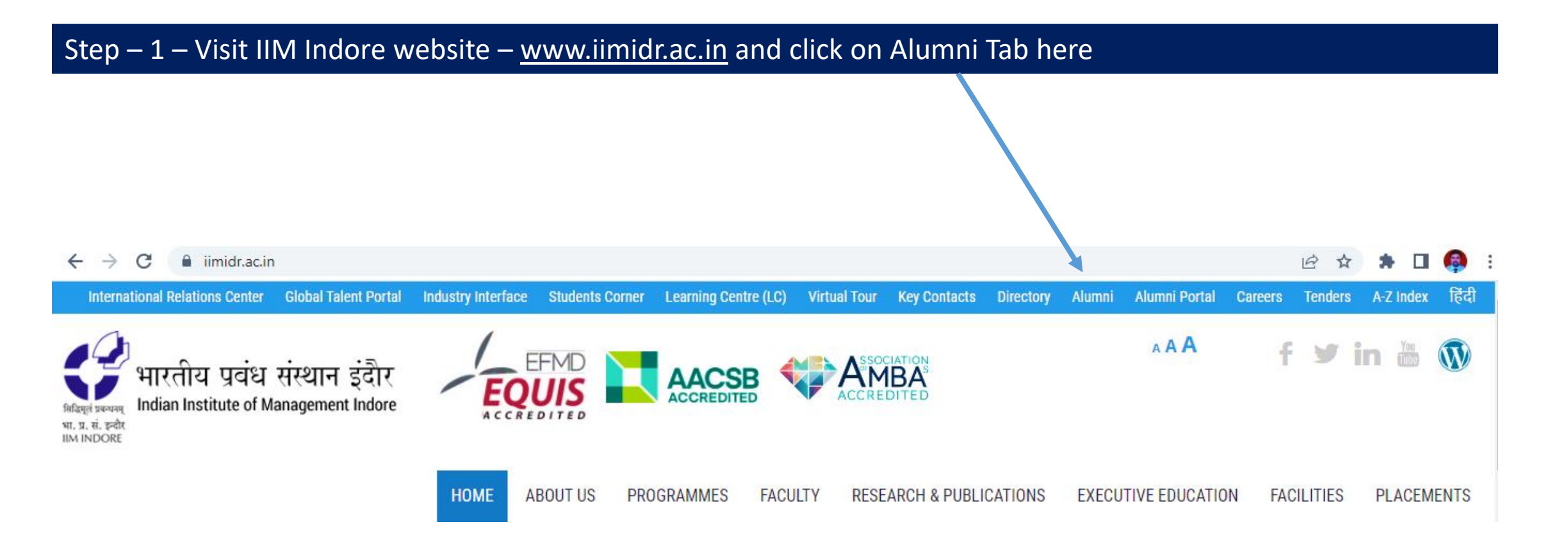

#### Step – 2 – You will be directed to the alumni page. Click on the left side panel **IIMIAA Membership & Contributions**

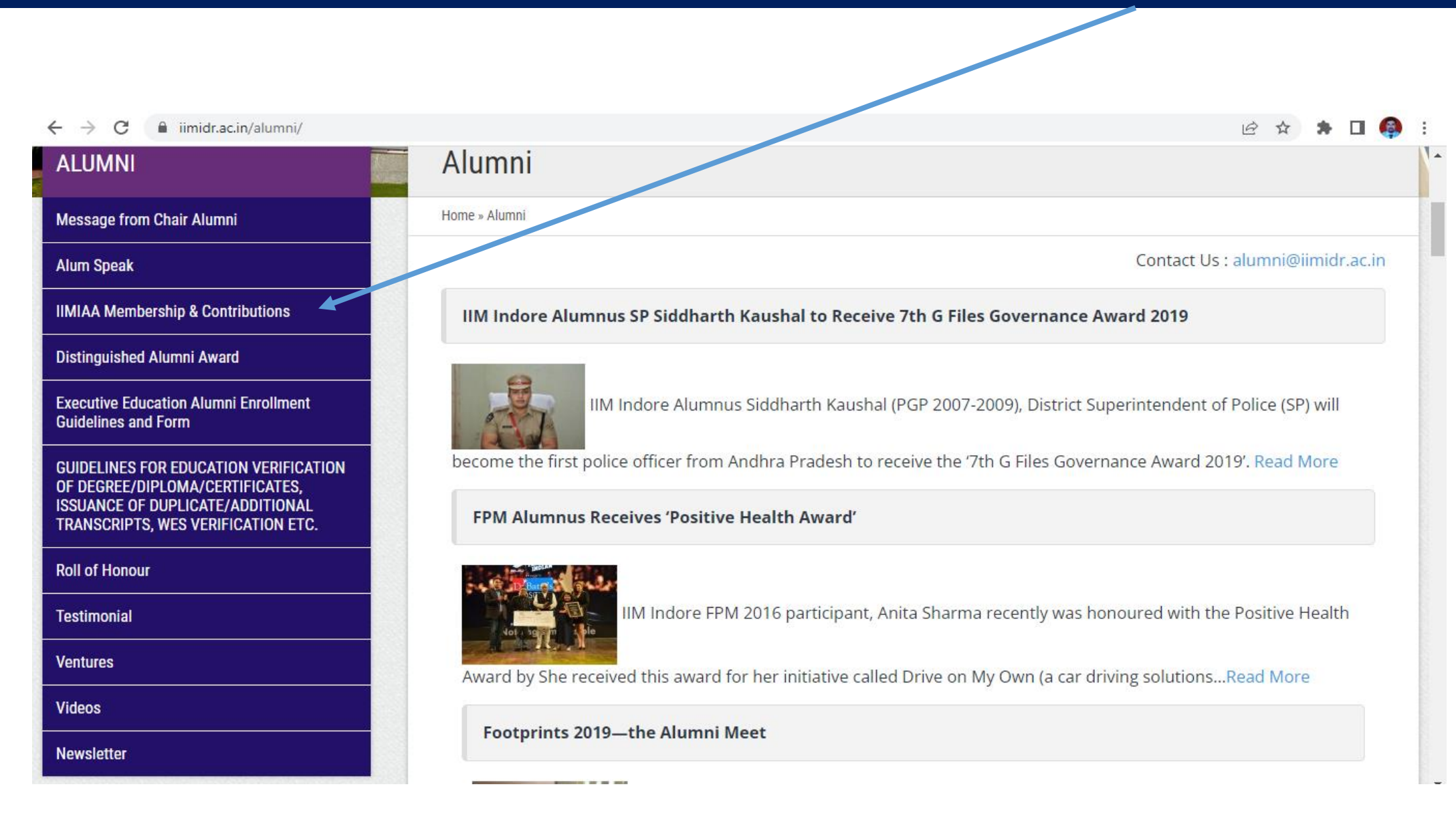

## Step – 3 – Under **IIMIAA Membership & Contributions** page, you will find detailed guidelines lines regarding membership and contributions.

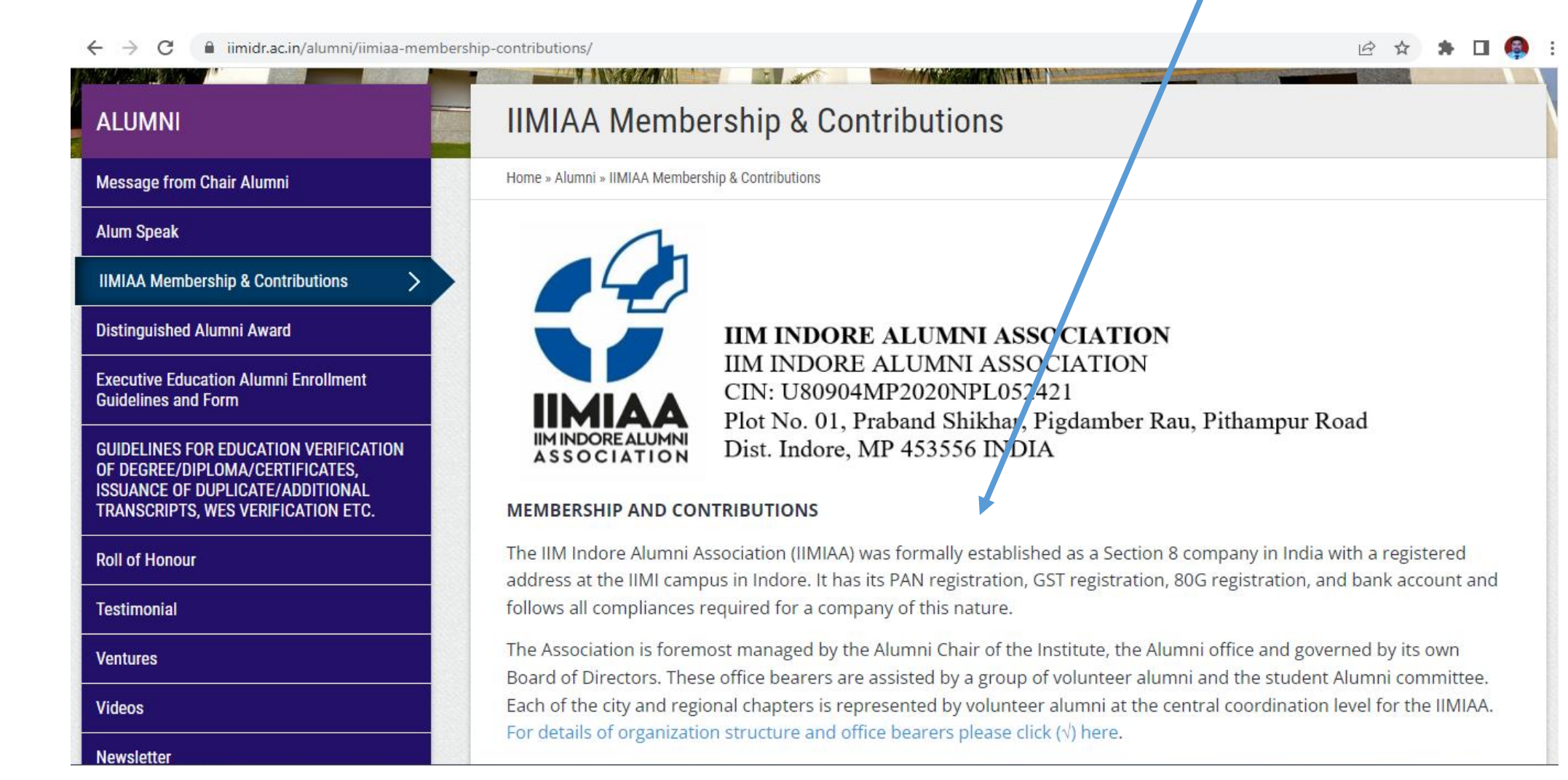

Step – 4 – Please look for Process for enrollment. Here you will find, Step-by-Step Guidelines, Registration Link and Login Link (Login Link for those who are already registered users)

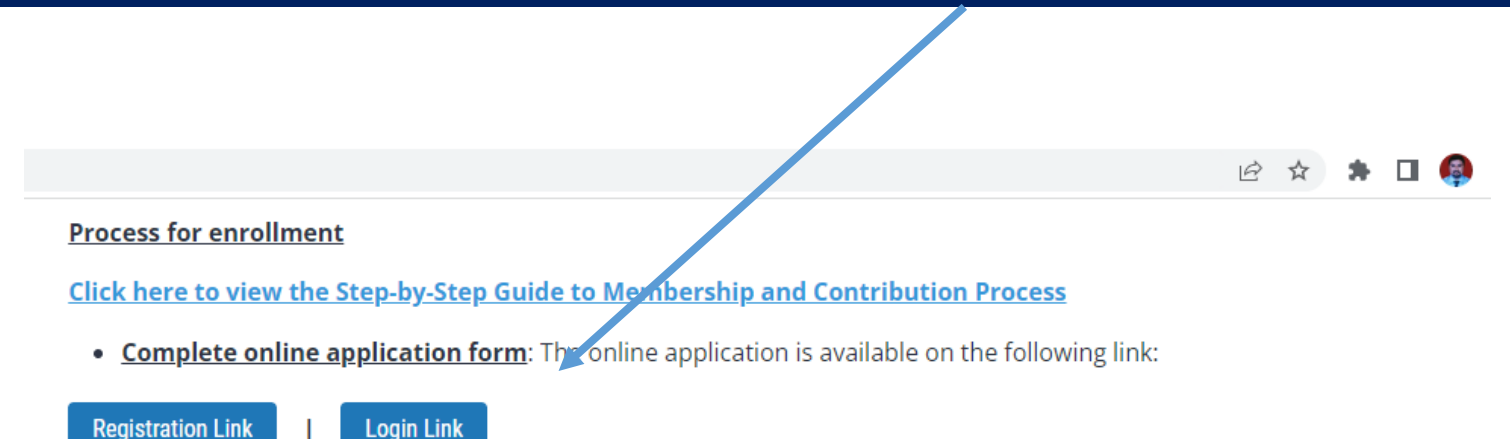

• <u>Pay membership fees & contribution</u>: The association bank with State Bank of India (SBI), and they have provided their payment gateway service. The same will be used for the payment of fees & contributions. The members can use Debit Card/Credit Card, NEFT, UPI etc., to make the payment.

• <u>Approval of enrollment</u>: Once the above steps are completed, the alumni office will confirm the alumni's eligibility and the alumni membership committee or GEC will approve the membership.

Note: For participants graduating in Academic year 2021-22 (i.e., in convocation held in 2022) and subsequent years, the institute shall share 25% of the alumni fees collected by the institute. Thus, all students who successfully graduate after that will be auto-enrolled into the IIMIAA and won't need to separately apply or pay membership fees. They are, however, welcome to donate any amounts they would like or join as silver/gold/platinum patrons.

#### Membership & Contribution structure

- IIM Indore Alumni Association members shall be charged a one-time membership fee for enrolling on the Alumni Association.
- The IIMIAA will collect this fee, and the utilization of these funds will be approved by the Association as per the articles and direction of the IIMIAA board.
- The purpose of the corpus, for now, is to fund admin and compliance expenses from interest on the corpus and

## Step – 5 – When you click on the Registration Link, you will be redirected to the following page. Here you can complete your registration.

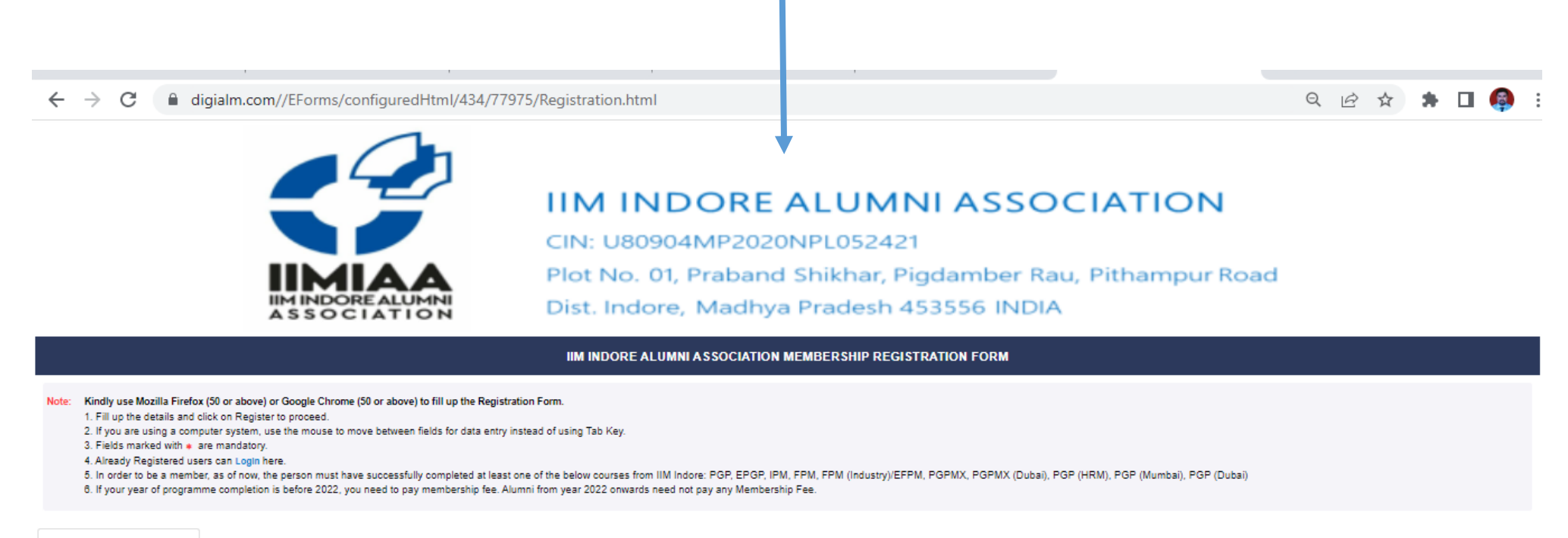

| Registration Details                                                                       |                                       |  |
|--------------------------------------------------------------------------------------------|---------------------------------------|--|
| Registration Details                                                                       |                                       |  |
| *Full Name (as per Institute conferred Diploma/Degree)                                     | *Contact Number (Mobile/ Cell)<br>+91 |  |
| *Preferred Email Address (Active)                                                          |                                       |  |
| Note: Alumni staying abroad must prefix respective country code with their Contact Number. |                                       |  |

#### Step – 6 – Once you register on the portal, you will get the following screen. On this page click on **Apply for Membership**

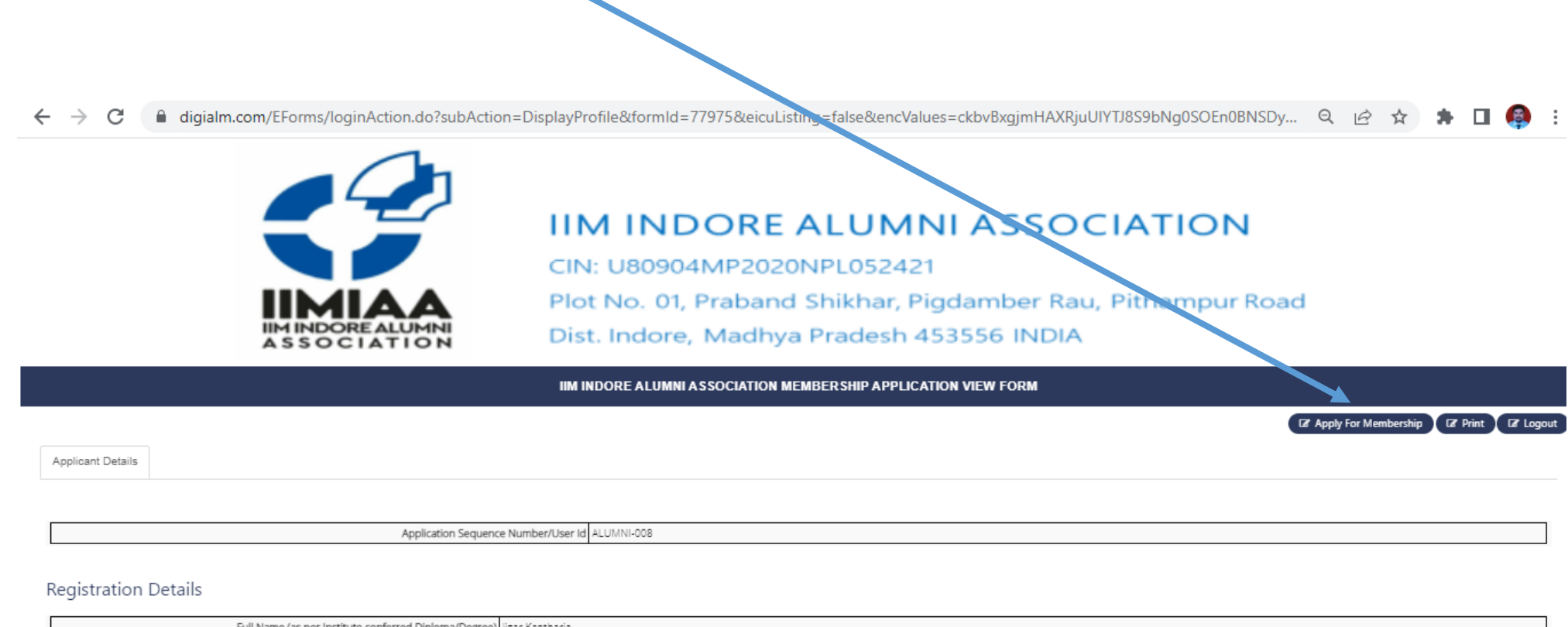

| Full Name (as per Institute conferred Diploma/Degree) | Jigar Kantharia        |
|-------------------------------------------------------|------------------------|
| Contact Number (Mobile/ Celi)                         | +91 9993002753         |
| Preferred Email Address(Active)                       | kantharia@iimidr.ac.in |

Version 15.00.01

Step – 7 – On this page **Membership Application Form,** please fill the personal information. If you are graduated in convocation held in 2022 and thenafter, you don't need to pay any membership fee. If you select the year 2022, it will show Membership fee as "Zero". Rest of the alumni need to pay alumni fee of Rs. <u>3,500/-</u>.

|                                                                                                    |                                                                                                    |                                                                                                    | 7                                                                                     |                                      |  |
|----------------------------------------------------------------------------------------------------|----------------------------------------------------------------------------------------------------|----------------------------------------------------------------------------------------------------|---------------------------------------------------------------------------------------|--------------------------------------|--|
|                                                                                                    |                                                                                                    | <b>IIM INDORE</b><br>CIN: U80904MP202<br>Plot No. 01, Praban<br>Dist. Indore, Madhy                                                              | ALUMNI ASSC<br>20NPL052421<br>Id Shikhar, Pigdamber Ra<br>ya Pradesh 453556 INDI/     | CIATION<br>au, Pithampur Road        |  |
|                                                                                                    |                                                                                                    | IIM INDORE ALUMNI ASSOCIATI                                                                                                    | ON MEMBERSHIP APPLICATION FORM                                                        |                                      |  |
| <ol> <li>Application form fee need to pay by online payment</li> <li>Application form without online payment will be a</li> </ol>                                                                                                    | ent only.                                                                                                    |                                                                                                    |                                                                                       |                                      |  |
| <ol> <li>A policiation form fee meed to pay by online paym<br/>5. Application form fee meed to pay by online paym<br/>6. Application form without online payment will be r<br/>6. If some data is not being populated, clear the ca<br/>7. Already Registered users can Login here.</li> <li>8. In order to be a member, as of now, the person n<br/>9. If your year of programme completion is before 2</li> </ol>                                                                                                    | ient only.<br>rejected.<br>Iche of your browser and refresh the forr<br>nust have successfully completed at lea<br>2022, you need to pay membership fee.                                          | n or check internet connection.<br>st one of the below courses from IIM Indore: PGP, EPGP<br>Alumni from year 2022 onwards need not pay any Memb | IPM, FPM, FPM (Industry)/EFPM, PGPMX, PGPMX (Dubai),<br>arship Fee.                   | PGP (HRM), PGP (Mumbai), PGP (Dubai) |  |
| A. Application form fee meed to pay by online paym<br>A. Application form fee meed to pay by online paym<br>Application form without online payment will be r<br>B. If some data is not being populated, clear the ca<br>7. Already Registered users can Login here.<br>In order to be a member, as of now, the person n<br>0. If your year of programme completion is before 2<br>Applicant Details                                                                                                    | ient only.<br>rejected.<br>Iche of your browser and refresh the forr<br>nust have successfully completed at lea<br>2022, you need to pay membership fee.                                          | n or check internet connection.<br>st one of the below courses from IIM Indore: PGP, EPGP<br>Alumni from year 2022 onwards need not pay any Memb | IPM, FPM, FPM (Industry)/EFPM, PGPMX, PGPMX (Dubai),<br>ership Fee.                   | PGP (HRM), PGP (Mumbai), PGP (Dubai) |  |
| A. Application form fee meed to pay by online paym     A. Application form fee meed to pay by online paym     A. Application form without online payment will be r     A. If some data is not being populated, clear the ca     A. Already Registered users can Login here.     A. In order to be a member, as of now, the person r     O. If your year of programme completion is before 2     Applicant Details     ersonal Details                                                                                                    | ient only.<br>rejected.<br>Iche of your browser and refresh the forr<br>must have successfully completed at lea<br>2022, you need to pay membership fee. /                                        | n or check internet connection.<br>st one of the below courses from IIM Indore: PGP, EPGP<br>Alumni from year 2022 onwards need not pay any Memb | IPM, FPM, FPM (Industry)/EFPM, PGPMX, PGPMX (Dubai),<br>arship Fee.                   | PGP (HRM), PGP (Mumbai), PGP (Dubai) |  |
| A. Application form fee meed to pay by online paym     A. Application form fee meed to pay by online paym     A. Application form without online payment will be r     A. Application form without online payment will be r     A. Application form without online payment will be r     A. Application form without online payment will be r     A. Application form without online payment will be r     A. Application form without online payment will be r     A. Application form without online payment will be r     A. Application form without online payment will be r     A. Application form without online payment will be r     A. Application form without online payment will be r     Application form without online payment will be r     Application form without online payment will be r     Application form without online payment will be r     Application form without online payment will be r     Application form without online payment will be r     Application form without online payment will be r     Application form without online payment will be r     Application form without online payment will be r     Application form without online payment will be r     Application form without online payment will be resord.     Application be applied with the Institute, i.e. as m | ient only.<br>rejected.<br>Iche of your browser and refresh the form<br>must have successfully completed at lea<br>2022, you need to pay membership fee.                                          | n or check internet connection.<br>st one of the below courses from IIM Indore: PGP, EPGP<br>Alumni from year 2022 onwards need not pay any Memb | IPM, FPM, FPM (Industry)/EFPM, PGPMX, PGPMX (Dubai),<br>ership Fee.                   | PGP (HRM). PGP (Mumbai), PGP (Dubai) |  |
| A. Application form fee meed to pay by online paym     A. Application form fee meed to pay by online paym     A. Application form without online payment will be r     A. faready Registered users can Login here.     A. In order to be a member, as of now, the person     A. In order to be a member, as of now, the person     Applicant Details  Full Name (as registered with the Institute, i.e. as m     JIGAR KANTHARIA                                                                                                    | ient only.<br>rejected.<br>Iche of your browser and refresh the forr<br>must have successfully completed at lea<br>2022, you need to pay membership fee.<br>2022, you need to pay membership fee. | n or check internet connection.<br>st one of the below courses from IIM Indore: PGP, EPGP<br>Alumni from year 2022 onwards need not pay any Memb | IPM, FPM, FPM (Industry)/EFPM, PGPMX, PGPMX (Dubai),<br>rship Fee.<br>*Preferred Name | PGP (HRM), PGP (Mumbai), PGP (Dubai) |  |

# Step – 8 – On this page **Membership Application Form,** please fill the personal information. If you are graduated before 2022, you need to pay membership fee of Rs. 3,500/- and you will be redirected to the payment gateway of SBIePay.

← → C 🔒 sbiepay.sbi/secure/AggregatorHostedListener#no-back-button

२ 🖻 🖈 🖪 🥵

#### **OSBIePay**

As per RBI Guidelines all cards (physical and virtual) shall be enabled for use only at contact-based points of usage [viz. ATM's and

| Payment Details      |                                      |                |                       |  |  |  |  |
|----------------------|--------------------------------------|----------------|-----------------------|--|--|--|--|
| Debit/Credit Card    | Please enter your card details       | Order Summary  |                       |  |  |  |  |
| Internet Banking     | Card Number                          | Card Number    |                       |  |  |  |  |
| 🕬 UPI 🥠 🕲 Paytm 😒 🌶  | Expiry Date/Valid Thru               | CVV/CVC 4-DBC  | C00520230210155546847 |  |  |  |  |
| 务 NEFT               | Month Vear                           | ~ <del>0</del> | Merchant Name:        |  |  |  |  |
| 🔊 SBI Branch Payment | Name of the card holder              |                | ASSOCIATION           |  |  |  |  |
|                      | Use your GSTIN for claiming input to | ax (Optional)  | Amount:               |  |  |  |  |
|                      | Pay No                               | w              | Processing fee:       |  |  |  |  |
|                      |                                      | Cancel         | GST:                  |  |  |  |  |
|                      |                                      |                | Total:                |  |  |  |  |
|                      |                                      |                | APM ID: PG_TRANS_396  |  |  |  |  |

You can check the transaction status using the following link - Click Here

Footer Logo MasterCard. Verified by VISA Symantec.

Step – 9 – Once you complete the membership registration process. The tab for **Voluntary Contribution** will be visible. If want to make contribution, please click here.

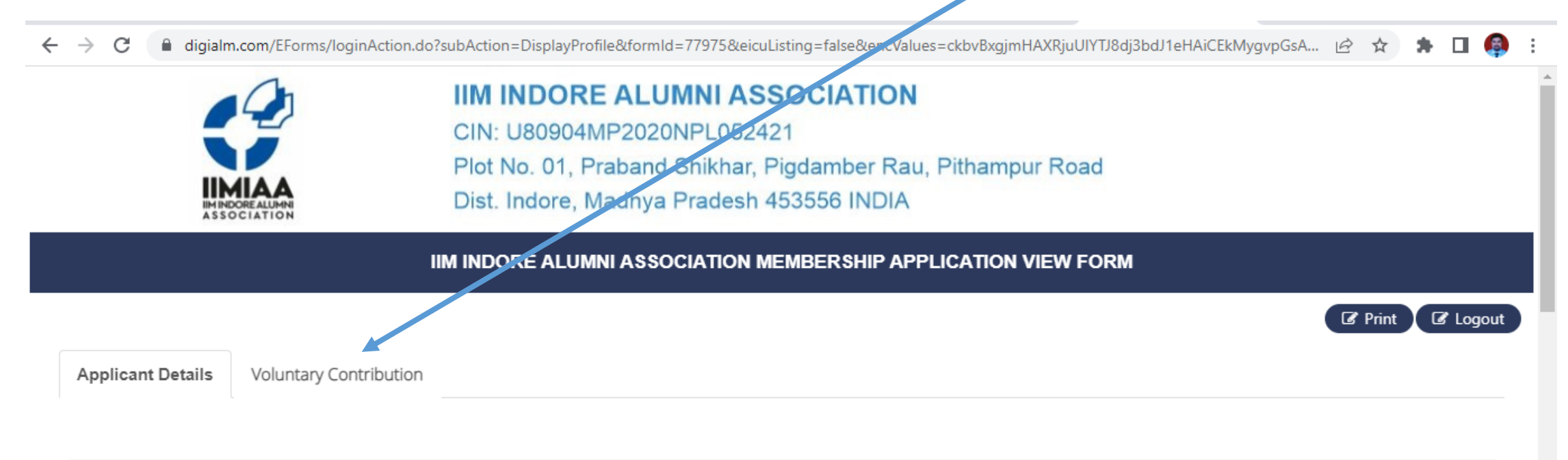

Application Sequence Number/User Id ALUMNI-0016

#### **Registration Details**

| Full Name (as per Institute conferred Diploma/Degree) | JIGAR KANTHARIA        |
|-------------------------------------------------------|------------------------|
| Contact Number (Mobile/ Cell)                         | +91 9993002753         |
| Preferred Email Address(Active)                       | kantharia@iimidr.ac.in |

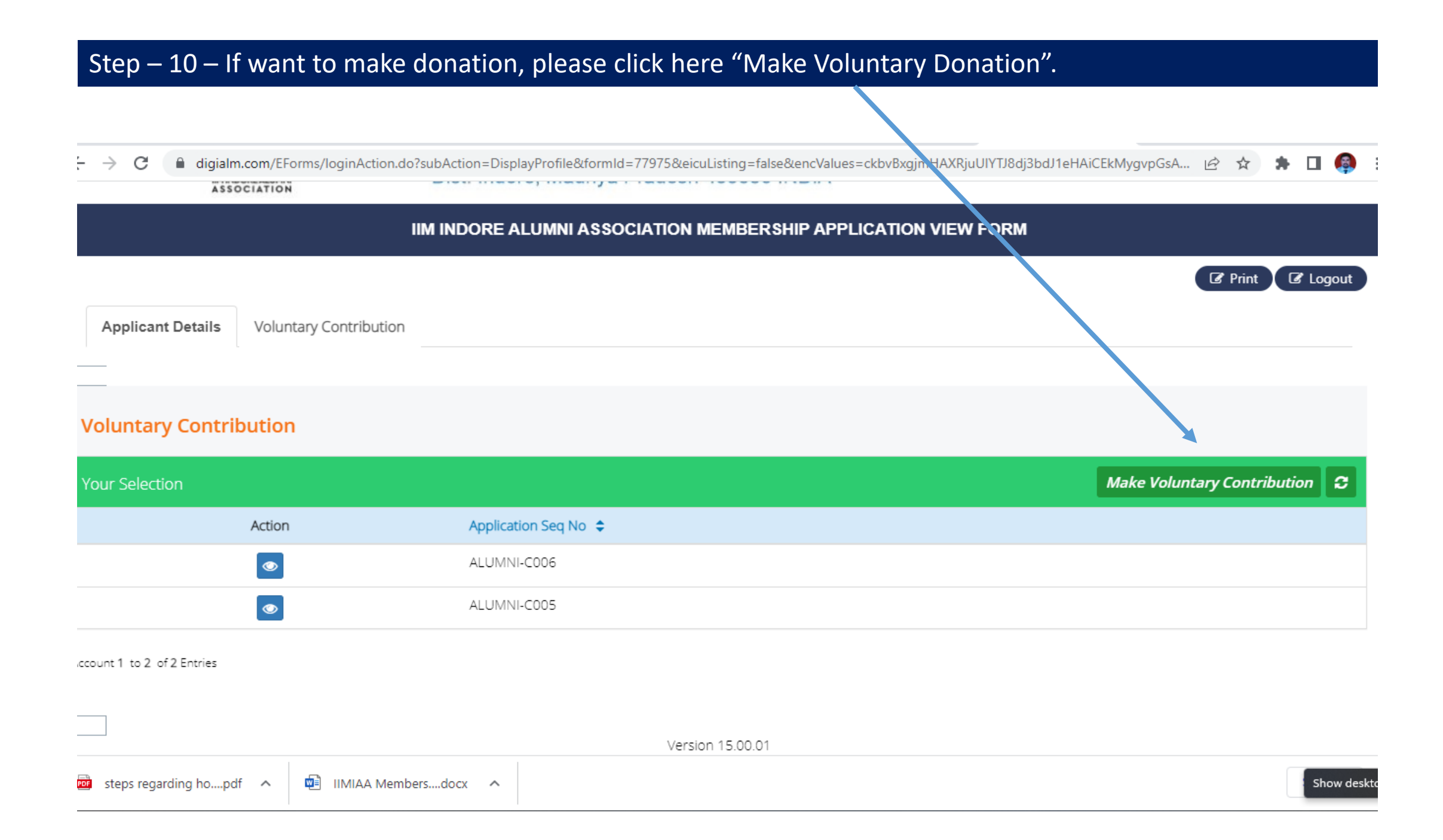

| Step – 11 – On this dona<br>to provide your GST Nun             | tion page, you can choose to become patron by making contribution. You will require<br>nber, if you have otherwise write NA, so that we can issue you invoice/receipt, if |
|-----------------------------------------------------------------|----------------------------------------------------------------------------------------------------|
| required.                                                       | $\mathbf{N}$                                                                                                    |
| ← → C                                                           | ApplicationAction.do?values=434@@78033&formId=77975&appInSequenceField=app_seq_no&app_seq_no=ALUMNI-0016&che 🔍 🖄 🛧 뵭 🔲 🚳                                                  |
|                                                                 | CIN.U80904MP2020NPL052421                                                                                                    |
|                                                                 | Plot No. 01, Praband Shikhar, Pigdamber Rau, Pithampur Road                                                                                                    |
| IM INDORE ALUMNI<br>ASSOCIATION                                 | Dist. Indore, Madhya Pradesh 453556 INDIA                                                                                                    |
|                                                                 | DONATION FORM                                                                                                    |
| Payment Details                                                 |                                                                                                    |
| Payment Details                                                 |                                                                                                    |
| *Enter GSTIN number                                             | NA<br>Note:<br>Enter GST Number, if available otherwise,<br>mention: NA                                                                                                   |
| *I would like to make voluntary contribution to become a Patron | of IIMIAA Yes •                                                                                                    |
| *Patron of IIMIAASelect                                         | •                                                                                                    |

Note: All voluntary contribution amount include applicable GST, transaction fees for payment gateway, etc. The GST and payment gateway charges are borne by IIM Indore Alumini Association. It is important to note that this receipt is invalid in case of non-realization of the amount or reversal of thr realized amount for any reason. Subject to Indore Jurisdiction.

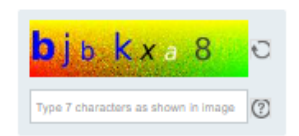

Step – 12 – On this donation page, you can choose to become patron by selecting different patronship options. **These contributions will form part of the corpus of the IIM Indore Alumni Association and will be used for the objectives mentioned in the Memorandum of Association of the Association.** If you plan to make contribution of larger sum (above Rs. 75,000/-), you will require to inform the Alumni Office on <alumnioffice@iimidr.ac.in>, which will help you in the further process and documentation.

| ← → C                                                                                                  | 'onlineApplicationAction.do?values=434@@78033&formId=77975&appInSequenceField=app_seq_no&app_seq_no=ALUMNI-0016&che 🔍 🖄 🛧 🖪 🚳 🗄                                                            |
|----------------------------------------------------------------------------------------------------|----------------------------------------------------------------------------------------------------|
| IM INDOREALUMNI<br>ASSOCIATION                                                                         | Dist. Indore, Madhya Pradesh 453556 INDIA                                                                                                    |
|                                                                                                    | DONATION FORM                                                                                                    |
| Payment Details                                                                                        |                                                                                                    |
| Payment Details                                                                                        |                                                                                                    |
| *Enter GSTIN number<br>*I would like to make voluntary contribution to become                          | e a Patron of IIMIAA Yes •                                                                                                    |
| *Patron of IIMIAA                                                                                      | er (Rs.25,000) -                                                                                                    |
| Note: All voluntary contribution amount include a Si reversal of thr realized amount for any reason. S | Select Iver (Rs.25,000) rges are borne by IIM Indore Alumini Association. It is important to note that this receipt is invalid in case of non-realization of the amount or old (Rs.50,000) |
| O O                                                                                                    | atinum (Rs.75,000)<br>ther than the silver/gold/platinum membership amount                                                                                                    |
|                                                                                                    | Type 7 characters as shown in Image                                                                                                    |

## Step – 13 – Once you select the contribution option and fill up the information, you will be redirected to the payment gateway of SBIePay to make the payment.

| ← → C          | HostedListener#no-back-but | on                    |                                          |               |                      |                   | _                                 |                    | QĿ    | ☆ ☆ | * [ | J 🖗 | : |
|----------------|----------------------------|-----------------------|------------------------------------------|---------------|----------------------|-------------------|-----------------------------------|--------------------|-------|-----|-----|-----|---|
| <b>o</b> SBIeP | ay<br>As                   | er RBI Guidelines all | l cards (physical ar                     | nd virtual) s | hall be enabled for  | r use only at cor | ntact-based points of us          | age [viz. ATM's ar | ind ( |     |     |     |   |
| Payment Det    | tails                      |                       | · · · · ·                                |               |                      |                   |                                   |                    |       |     |     |     |   |
| Debit/Cred     | lit Card Pleas             | enter your card (     | details                                  |               |                      |                   | Order Summar                      | у                  | 1     |     |     |     |   |
| 💼 Internet Ba  | nking Card N               | Card Number           |                                          |               | VISA 🌓 📒             | Order No.:        |                                   |                    |       |     |     |     |   |
| um UPI 🥠 🕄     | Paytm 😒 🌶 Expiry           | ate/Valid Thru        |                                          |               | CVV/CVC 4-DBC        | ;                 | C0052023021015                    | 55546847           |       |     |     |     |   |
| 会 NEFT         | Mor                        | the card holder       | Year                                     | *             |                      | 0                 | Merchant Name:<br>IIM INDORE ALUN | /INI               |       |     |     |     |   |
| 🔊 SBI Branch   | Payment                    | as on card            |                                          |               |                      |                   | ASSOCIATION                       |                    |       |     |     |     |   |
|                | $\bigcirc$                 | e your GSTIN for      | claiming input ta                        | x (Optional   | )                    |                   | Amount:                           | 25000.00           |       |     |     |     |   |
|                |                            |                       | Pay Now                                  | I             |                      | Cancel            | Processing fee:<br>GST:           |                    |       |     |     |     |   |
|                |                            |                       |                                          |               |                      |                   | Total:                            |                    |       |     |     |     |   |
|                |                            |                       |                                          |               |                      |                   | APM ID: PG_TRANS_                 | 396                |       |     |     |     |   |
|                | Y                          | u can check the trar  | nsaction status usi                      | ing the follo | wing link - Click He | ere               |                                   |                    |       |     |     |     |   |
|                |                            | 戻 Footer Logo         | MasterCard. Verified<br>SecureCode. VISA | · pçi         | Symantec.            |                   |                                   |                    |       |     |     |     |   |

Step – 14 – You can get the receipts for the membership fees and donations by logging to your registration by visiting the following page. The login credentials will be mailed to your email account given while registering.

#### Process for enrollment

#### Click here to view the Step-by-Step Guide to Membership and Contribution Process

• Complete online application form: The online application is available on the following link:

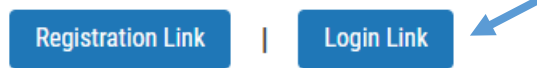

- <u>Pay membership fees & contribution</u>: The association bank with State Bank of India (SBI), and they have provided their payment gateway service. The same will be used for the payment of fees & contributions. The members can use Debit Card/Credit Card, NEFT, UPI etc., to make the payment.
- <u>Approval of enrollment</u>: Once the above steps are completed, the alumni office will confirm the alumni's eligibility and the alumni membership committee or GEC will approve the membership.

Note: For participants graduating in Academic year 2021-22 (i.e., in convocation held in 2022) and subsequent years, the institute shall share 25% of the alumni fees collected by the institute. Thus, all students who successfully graduate after that will be auto-enrolled into the IIMIAA and won't need to separately apply or pay membership fees. They are, however, welcome to donate any amounts they would like or join as silver/gold/platinum patrons.

#### Membership & Contribution structure

- IIM Indore Alumni Association members shall be charged a one-time membership fee for enrolling on the Alumni Association.
- The IIMIAA will collect this fee, and the utilization of these funds will be approved by the Association as per the articles and direction of the IIMIAA board.
- The purpose of the corpus, for now, is to fund admin and compliance expenses from interest on the corpus and